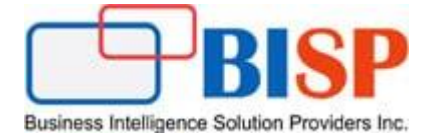

# **Oracle ARCS**

# Importing Data Using Data Management

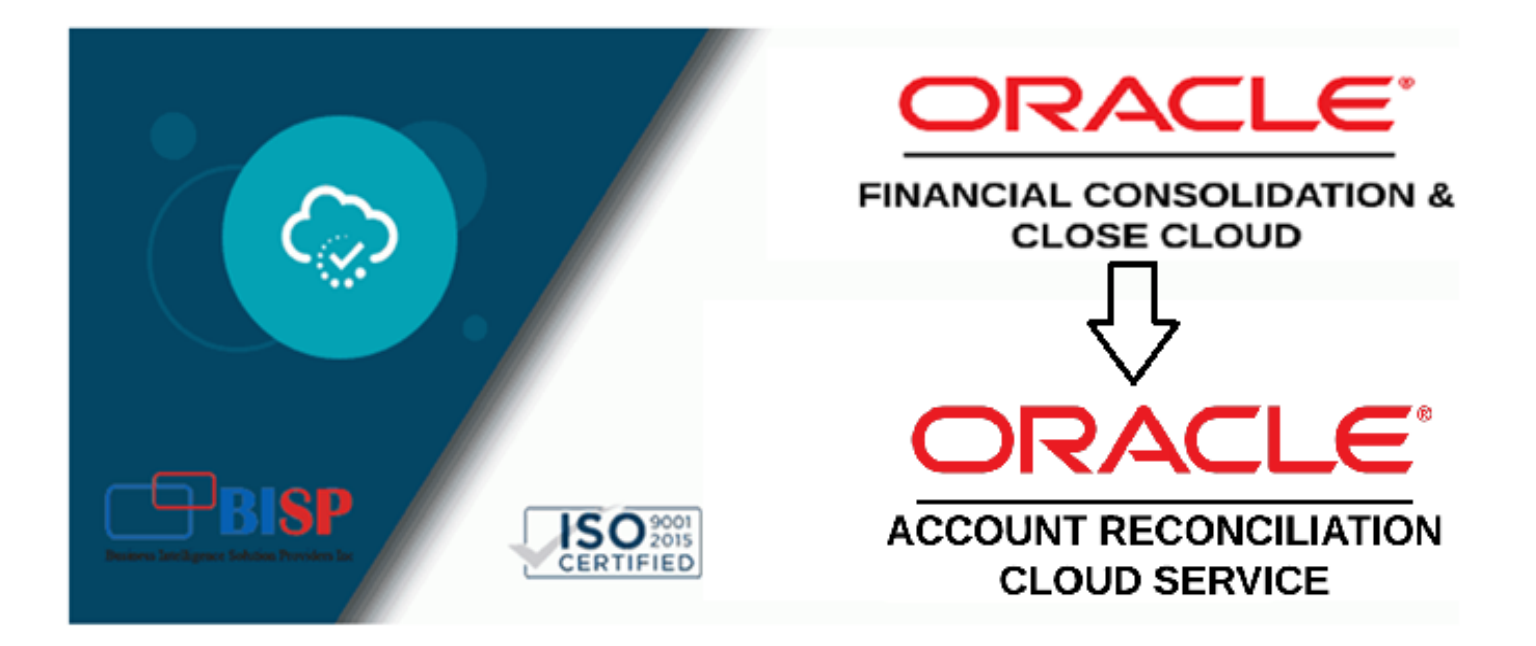

# **Version History**

| Version Date (dd / mmm / yyyy) |                   | Modification     | Author      |  |
|--------------------------------|-------------------|------------------|-------------|--|
| 0.1                            | 29th / Jan / 2020 | Initial document | Neeraj Soni |  |
| 0.1                            | 29th / Jan / 2020 | Review           | Amit Sharma |  |

# **Table of Contents**

| The Source System Oracle FCCS                                 | 3  |
|---------------------------------------------------------------|----|
| The Target Oracle ARCS Application                            | 3  |
| Dpen Data Management from Navigator                           | 4  |
| tep#1 Register the Cloud Target Application.                  | 4  |
| tep#2 Create Import Profile.                                  | 5  |
| tep#3 Create Location.                                        | 7  |
| tep#4 Create Period Mapping.                                  | 8  |
| tep#5 Create Category Mapping                                 | 8  |
| tep#6 Create Data Load Mapping                                | 8  |
| tep#7 Alternatively, Import Data from Periods option in ARCS. | 12 |

#### Introduction

Oracle Account Reconciliation provides the flexibility to import data other than pre-mapped data by using Data Management. Using Data Management you can perform the following data integration tasks. Oracle Account Reconciliation Cloud is a purpose-built solution in the Cloud designed to manage the global reconciliation process. It provides real-time visibility into the performance of reconciliations, ensuring that all reconciliations prepared are properly qualified. It also helps companies streamline and optimize performance by automating certain reconciliation tasks, including high volume transactional reconciliations.

#### The Source System Oracle FCCS

In the below Example, the source system is Oracle FCCS, the source account is Prepayments.

| ▲ FCCS_Balance Sheet                          | Balance Sheet                                   |
|-----------------------------------------------|-------------------------------------------------|
| FCCS_Total Balance Sheet-Traditional Approach | Total Balance Sheet-Traditional Approach        |
| FCCS_Total Assets                             | Total Assets                                    |
| FCCS_Current Assets                           | Current Assets                                  |
| FCCS_Cash And Cash Equivalents                | Cash and Cash Equivalents                       |
| FCCS_Acct Receivable                          | Acct Receivable                                 |
| FCCS_Other Receivables                        | Other Receivables                               |
| FCCS_Dividends Receivable                     | Dividends Receivable                            |
| 13100                                         | Interest Receivable                             |
| ▶ 13200                                       | Sales Tax Receivable                            |
| 13300                                         | VAT Receivable                                  |
| ▶ 13400                                       | Withholding Tax Receivable                      |
| > 13500                                       | Prepayments                                     |
| ▶ 13601                                       | LOAN Loan Receivables                           |
| ▷ 13602                                       | LOAN PROJ Project Loan Receivables (asset type) |
| ▶ 13603                                       | LOAN TERM Term Loan Receivables (asset type)    |
|                                               |                                                 |

#### The Target Oracle ARCS Application

#### Reconciliations

| 420                 |                               | List Group Accounts | <b>• •</b>           |                                       |                       |           |
|---------------------|-------------------------------|---------------------|----------------------|---------------------------------------|-----------------------|-----------|
| Period<br>June 2019 | Group Profile<br>No Condition | Add a Filter        |                      |                                       |                       |           |
| ■ / ຎ A             | ctions 🗸                      |                     |                      |                                       |                       |           |
| Period              | Account ID                    | <b>△</b> ▽ Name     | Status               | Source System Balance<br>(Functional) | Unexplained Di<br>(Fu |           |
| June 2019           | 420-13500                     | Prepaids            | Open (with preparer) | 233,222,468,333.86                    | 233,222,468,3         | · · · · · |

### **Open Data Management from Navigator**

Navigator

| 🖞 Tasks                                         | Application               | Tools                      | Create and Manage                          |
|-------------------------------------------------|---------------------------|----------------------------|--------------------------------------------|
| Dashboards                                      | 🚰 Overview                | 💉 Appearance               | Action Menus                               |
| Task Overview                                   | Consolidation             | ₽ <sub>(x)</sub> Variables | Alias Tables                               |
| 📸 Compliance Overview<br>Ă Financial Dashboards | E Task Manager            | Announcements              | Dimensions<br>Forms<br>Rules               |
| 🔟 Infolets                                      | Manage Periods            | Navigation Flows           | Smart List                                 |
| Data                                            | Configuration             | Daily Maintenance          | Reporting                                  |
| 🔁 Journals<br>🔮 Reports                         | Data Exchange             | Audit                      | Explore Repository<br>Reporting Web Studio |
| Approvals                                       | Services                  | Super Preferences          | Monitor and Explore                        |
| Rules                                           | Son-Consolidation Reports | Academy                    | System Reports                             |
|                                                 |                           | Integration                | Workflow                                   |
|                                                 |                           | Data Management            | Manage Approvals<br>Approval Unit          |

### Step#1 Register the Cloud Target Application.

1.1 Select Cloud Oracle FCCS application "VisCnsl"

| Target Application |                 |                            |                      |              |                 |  |  |
|--------------------|-----------------|----------------------------|----------------------|--------------|-----------------|--|--|
|                    |                 |                            |                      |              |                 |  |  |
| 🔺 Target           | Application Sum | mary                       |                      |              |                 |  |  |
| View 👻             | 👍 Add 🛛 💥 De    | lete 🔞 <u>R</u> efresh 🛃 🔒 | Detach <u>R</u> efre | esh Metadata | Refresh Members |  |  |
|                    | Local           |                            |                      |              |                 |  |  |
| Stat               | Cloud           |                            |                      | Туре         |                 |  |  |
| <u>م</u>           | Data Source     | rtofAccounts               |                      | Essbase      |                 |  |  |
| 4                  | Dimensions      | les Transactions           |                      | Data Source  |                 |  |  |

#### 1.2 Provide URL, credentials and Application Name

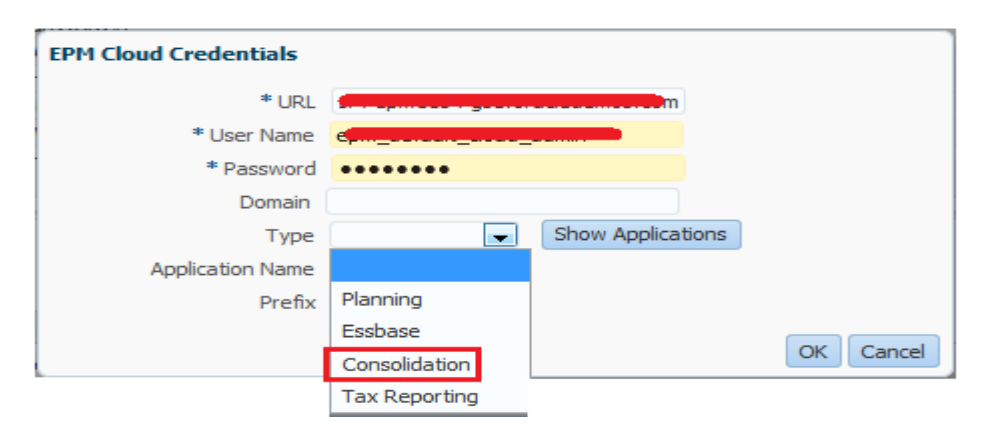

| EPM Cloud Credentials |                                   |
|-----------------------|-----------------------------------|
| * URL                 | cft cpm110 t gocroradedemosicom   |
| * User Name           | epergelefestigeleselgedenie       |
| * Password            | •••••                             |
| Domain                |                                   |
| Туре                  | Consolidation 🗨 Show Applications |
| Application Name      |                                   |
| Prefix                |                                   |
| [                     | VisCnsl OK Cancel                 |

1.3 The mapping details are as given below.

| Turget ripplication                                                                                                    |                         |                                                                                                    |                                                                                                    |                                                           |               | Ostal    |
|----------------------------------------------------------------------------------------------------|-------------------------|----------------------------------------------------------------------------------------------------|----------------------------------------------------------------------------------------------------|-----------------------------------------------------------|---------------|----------|
|                                                                                                    |                         |                                                                                                    |                                                                                                    |                                                           |               |          |
| Target Application Summary                                                                                                    |                         |                                                                                                    |                                                                                                    |                                                           |               |          |
| View - 4 Add X Delete 🖓 Refresh 🔜 🎢                                                                                                    | Detach Refresh Metadata | Refresh Members                                                                                                    |                                                                                                    |                                                           |               |          |
|                                                                                                    |                         |                                                                                                    |                                                                                                    |                                                           |               |          |
| Status Name                                                                                                    |                         |                                                                                                    |                                                                                                    |                                                           | Type          |          |
| FCCSARCSVisCnsl                                                                                                    |                         |                                                                                                    |                                                                                                    |                                                           | Consolidation |          |
|                                                                                                    |                         |                                                                                                    |                                                                                                    |                                                           |               |          |
|                                                                                                    |                         |                                                                                                    |                                                                                                    |                                                           |               |          |
| Application Details                                                                                                    |                         |                                                                                                    |                                                                                                    |                                                           |               |          |
| * Name FCCSARCSVisCnsl 🔍 Type Consolidation Dep                                                                                                    | oloyment Mode Cloud     |                                                                                                    |                                                                                                    |                                                           |               |          |
|                                                                                                    |                         |                                                                                                    |                                                                                                    |                                                           |               |          |
| Dimension Details Application Options                                                                                                    |                         |                                                                                                    |                                                                                                    |                                                           |               |          |
| Dimension Details Application Options                                                                                                    |                         |                                                                                                    |                                                                                                    |                                                           |               |          |
| Dimension Details         Application Options           View         Image: Add Content option         Image: Add Content option                                                                                                    |                         | -                                                                                                    |                                                                                                    |                                                           |               |          |
| Dimension Details     Application Options       View                                                                                                    | Create Drill Region     | Target Dimension Class                                                                                                    | 0                                                                                                    | Data Table Column Name                                    | 0             | Sequence |
| Dimension Details     Application Options       View     Add     Delete       Dimension Name       Years                                                                                                    | Create Drill Region     | Target Dimension Class<br>Year                                                                                                    | Q.                                                                                                    | Data Table Column Name                                    | Q             | Sequence |
| Dimension Details     Application Options       View ▼     ♣ Add     ▲ Delete       Dimension Name       Years       View                                                                                                    | Create Drill Region     | Target Dimension Class<br>Year<br>View                                                                                                    | Q                                                                                                    | Data Table Column Name                                    | Ca<br>Ca      | Sequence |
| Dimension Details     Application Options       View ▼     ♣ Add     ▲ Delete       Dimension Name       Years       View       Scenario                                                                                                    | Create Drill Region     | Target Dimension Class<br>Year<br>View<br>Scenario                                                                                           | 0<br>0<br>0                                                                                                    | Data Table Column Name                                    | 0 0 0         | Sequence |
| Dimension Details     Application Options       View ▼     ♣ Add     ★ Delete       Dimension Name       Years       View       Scenario       Product                                                                                                    | Create Drill Region     | Target Dimension Class<br>Year<br>View<br>Scenario<br>Generic                                                                                |                                                                                                    | Data Table Column Name                                    |               | Sequence |
| Dimension Details     Application Options       View ✓     ▲ Add     ▲ Detach       Dimension Name                                                                                                    | Create Drill Region     | Target Dimension Class<br>Year<br>View<br>Scenario<br>Generic<br>Period                                                                      |                                                                                                    | Data Table Column Name                                    |               | Sequence |
| Dimension Details     Application Options       View ✓     ♣ Add     ▲ Detach       Dimension Name<br>Years                                                                                                    | Create Drill Region     | Target Dimension Class<br>Year<br>View<br>Scenario<br>Generic<br>Period<br>Multi-GAAP                                                        | \$<br>\$<br>\$<br>\$<br>\$<br>\$<br>\$<br>\$<br>\$<br>\$<br>\$<br>\$<br>\$<br>\$<br>\$<br>\$<br>\$<br>\$<br>\$ | Data Table Column Name                                    |               | Sequence |
| Dimension Details     Application Options       View     ▲ Add     ▲ Detach       Dimension Name     Image: Comparison Name       Years     View       Scenario     Scenario       Product     Period       Multi-GAAP     Movement                                                                                                    | Create Drill Region     | Target Dimension Class<br>Year<br>View<br>Scenario<br>Generic<br>Period<br>Multi-GAAP<br>Movement                                            | \$<br>\$<br>\$<br>\$<br>\$<br>\$<br>\$<br>\$<br>\$<br>\$<br>\$<br>\$<br>\$<br>\$<br>\$<br>\$<br>\$<br>\$<br>\$ | Data Table Column Name                                    |               | Sequence |
| Dimension Details     Application Options       View     ▲ Add     ⊉ Detach       Dimension Name     Image: Comparison Name       Years     View       Scenario     Scenario       Product     Period       Multi-GAAP     Movement       Intercompany     Intercompany                                                                                                    | Create Drill Region     | Target Dimension Class<br>Year<br>View<br>Scenario<br>Generic<br>Period<br>Multi-GAAP<br>Movement<br>ICP                                     | \$<br>\$<br>\$<br>\$<br>\$<br>\$<br>\$<br>\$<br>\$<br>\$<br>\$<br>\$<br>\$<br>\$<br>\$<br>\$<br>\$<br>\$<br>\$ | Data Table Column Name                                    |               | Sequence |
| Dimension Details     Application Options       View     ▲ Add     ▲ Detach       Dimension Name     Image: Comparison Details     Image: Comparison Details       Years     View     Scenario       Product     Product     Period       Multi-GAAP     Movement     Intercompany       From Currency     From Currency     Image: Company                                                                                                    | Create Drill Region     | Target Dimension Class<br>Year<br>View<br>Scenario<br>Generic<br>Period<br>Multi-GAAP<br>Movement<br>ICP<br>Generic                          | \$<br>\$<br>\$<br>\$<br>\$<br>\$<br>\$<br>\$<br>\$<br>\$<br>\$<br>\$<br>\$<br>\$<br>\$<br>\$<br>\$<br>\$<br>\$ | Data Table Column Name                                    |               | Sequence |
| Dimension Details     Application Options       View     ▲ Add     Detach       Dimension Name     Image: Constraint of the second second seco | Create Drill Region     | Target Dimension Class<br>Year<br>View<br>Scenario<br>Generic<br>Period<br>Multi-GAAP<br>Movement<br>ICP<br>Generic<br>Entity                | \$ \$ \$ \$ \$ \$ \$ \$ \$ \$ \$                                                                               | Data Table Column Name UD5 UD5 UD3 ICP UD1 ENTITY         |               | Sequence |
| Dimension Details     Application Options       View     ▲ Add     Delete       Dimension Name     Delete       Years     Scenario       Product     Period       Mult-GAAP     Movement       Intercompany     From Currency       Entity     Data Source                                                                                                    | Create Drill Region     | Target Dimension Class<br>Year<br>View<br>Scenario<br>Generic<br>Period<br>Multi-GAAP<br>Movement<br>ICP<br>Generic<br>Entity<br>Data Source | \$ \$ \$ \$ \$ \$ \$ \$ \$ \$ \$ \$                                                                            | Data Table Column Name UD5 UD5 UD4 UD3 ICP UD1 ENTITY UD2 |               | Sequence |

# Step#2 Create Import Profile.

2.1 Select Source FCCS as given below.

| Import Form  | at                                |                             |              |
|--------------|-----------------------------------|-----------------------------|--------------|
|              |                                   |                             |              |
| Import Fo    | rmat Summary                      |                             |              |
| View 👻 🗬     | Add 💥 Delete 🔝 🖃 Detach           | Search and Select Servers   | ~            |
| -            |                                   | Search and Select: Source   | ·            |
| Status       | Name                              | ⊿ Search                    | Advanced     |
| Status       | THE THE                           | Source                      |              |
| 1            | ARCSLoad                          |                             |              |
| 4            | EBS Source                        |                             | Search Reset |
| <b>a</b>     | FCCS VisCnsl                      | Source                      |              |
| <b>a</b>     | Fusion US COA                     | EBS Source                  | A            |
| ~~@          | IDE Course                        | IDE Source                  |              |
|              |                                   | TM Payables Transactions    |              |
|              |                                   | TM_BAI FORMAT BANK FILE     |              |
|              |                                   | VisCnsl                     |              |
|              |                                   | USChartofAccounts           |              |
| ∠ : Details  |                                   | ITStatChartofAccounts       |              |
|              | * Name FCCSARCS                   | EUChartofAccounts           |              |
|              | * Source File                     | FRChartofAccounts           | =            |
|              | * Cir. Tures (Frind, Municip Data | TChartofAccounts            |              |
|              | * File Type Fixed - Numeric Data  | PublicSectorUSChartofAcco   |              |
|              | Drill URL                         | FinSVcsChartofAccounts      |              |
|              |                                   | Healthcarel ISChartofAccoup |              |
|              |                                   | HCPavorUSChartofAccounts    |              |
|              |                                   | FCCSARCSVisCnsl             |              |
|              |                                   | < III                       |              |
| 📕 : Mappings | •                                 |                             | OK Cancel    |

## 2.2 Select Target as ARCS Account Reconciliation Manager

| arch and Select: Target          | ×           |                   |
|----------------------------------|-------------|-------------------|
| Search                           | Advanced    |                   |
|                                  |             | Source            |
| Target                           |             | File              |
|                                  | County Doub | File              |
|                                  | Search      | EBS Source        |
| Target                           |             | VisCnsl           |
| Account Reconciliation Manageren | A           | USChartofAccounts |
| TM_PO2INV:AP                     |             | Eila              |
| INTERCOMPANY: AP                 |             |                   |
| TM_BANK:BANK_FILE                |             |                   |
| INTERCOMPANY:AR                  |             |                   |
| VisCnsl                          |             |                   |
| USChartofAccounts                |             |                   |
| ITStatChartofAccounts            |             |                   |
| EUChartofAccounts                |             | Description       |
| FRChartofAccounts                |             | * Target          |
| ITChartofAccounts                |             |                   |
| PublicSectorUSChartofAcco        |             |                   |
| FinSvcsChartofAccounts           |             |                   |
| UKChartofAccounts                |             |                   |
| HealthcareUSChartofAccoun        |             |                   |
| HCPayorUSChartofAccounts         |             |                   |
|                                  | •           |                   |
| < III                            |             |                   |

2.3 Import Profile Summary, The Mapping Details as given below.

|                                                          | ormat Summary              |                                                                        |                                                                             |
|----------------------------------------------------------|----------------------------|------------------------------------------------------------------------|-----------------------------------------------------------------------------|
| View 👻 📲                                                 | 🔺 🗚 🗶 Delete 🛛 🛃 🖓 Detach  |                                                                        |                                                                             |
|                                                          |                            |                                                                        |                                                                             |
| Status                                                   | Name                       | Source                                                                 | Target                                                                      |
| 1                                                        | FCCSARCS                   | FCCSARCSVisCnsl                                                        | Account Reconciliation Manager                                              |
| 1                                                        | ARCSLoad                   | File                                                                   | TargetAR203-18800 AP                                                        |
| <b>a</b>                                                 | EBS Source                 | EBS Source                                                             | Account Reconciliation Manager                                              |
| <b>v</b>                                                 | FCCS VisCnsl               | VisCnsl                                                                | Account Reconciliation Manager                                              |
| <b>a</b>                                                 | Fusion US COA              | USChartofAccounts                                                      | Account Reconciliation Manager                                              |
| ~/2                                                      | IDE Course                 | cile.                                                                  | Account Deconciliation Manager                                              |
| FCCSARCS                                                 | Name FCCSARCS              |                                                                        |                                                                             |
|                                                          | * Source   FCCSARCSVisCnsl | * Target Account Reconciliation Ma                                     | ini 🔍                                                                       |
| FCCSARCS                                                 | * Source FCCSARCSVisCnsl   | Description (FCCs to ARCs Load * Target (Account Reconciliation Ma     |                                                                             |
| FCCSARCS                                                 | * Source FCCSARCSVisCnsl   | PEScription (PCCs to ARCs Load     * Target (Account Reconciliation Ma | Inc Q                                                                       |
| FCCSARCS                                                 | * Source FCCSARCSVisCnsl   | Bescription (FCCs to ARCs Load     * Target (Account Reconciliation Ma | Add Expression Target                                                       |
| FCCSARCS                                                 | * Source FCCSARCSVisCnsl   | * Target Account Reconciliation Ma                                     | Add Expression Target                                                       |
| FCCSARCS<br>/iew - III<br>urce Column<br>ccount<br>mount | * Source FCCSARCSVisCnsl   | * Target Account Reconciliation Ma                                     | Add Expression Target<br>Account<br>Amount                                  |
| FCCSARCS<br>iew - Jurce Column<br>count<br>mount<br>tity | * Source FCCSARCSVisCnsl   | * Target Account Reconciliation Ma                                     | Add Expression Target<br>Account<br>Amount<br>Company                       |
| FCCSARCS                                                 | * Source FCCSARCSVisCnsl   | * Target Account Reconciliation Ma                                     | Add Expression Target<br>Account<br>Account<br>Amount<br>Company<br>Profile |

#### Step#3 Create Location.

In the location details, provide Name, Import Profile, Source as FCCS Application and Target as Account Reconciliation Manager.

| Detach            |                   |                             |                       |                                                                                                    |
|-------------------|-------------------|-----------------------------|-----------------------|----------------------------------------------------------------------------------------------------|
| Sund.:            |                   |                             |                       |                                                                                                    |
| Import Format     | Source            | Target                      | Partition Key         |                                                                                                    |
| ARCSLoad          | File              | TargetAR203-18800 AP        | 46                    |                                                                                                    |
| EBS Source        | EBS Source        | Account Reconciliation Mana | 10                    |                                                                                                    |
| FCCS VisCnsl      | VisCnsl           | Account Reconciliation Mana | 12                    |                                                                                                    |
| .oad FCCSARCS     | VisCnsl           | Account Reconciliation Mana | 47                    |                                                                                                    |
| UK COA            | UKChartofAccounts | Account Reconciliation Mana | 13                    |                                                                                                    |
| ry Fusion US COA  | USChartofAccounts | Account Reconciliation Mana | 7                     |                                                                                                    |
| An Fusion US COA  | USChartofAccounts | Account Reconciliation Mana | 9                     |                                                                                                    |
| S C Fusion US COA | USChartofAccounts | Account Reconciliation Mana | 5                     |                                                                                                    |
| em Source File    | File              | Account Reconciliation Mana | 6                     |                                                                                                    |
|                   |                   |                             |                       |                                                                                                    |
|                   |                   |                             |                       |                                                                                                    |
|                   |                   |                             |                       |                                                                                                    |
|                   |                   |                             |                       |                                                                                                    |
|                   |                   |                             |                       |                                                                                                    |
|                   |                   |                             |                       |                                                                                                    |
|                   |                   |                             |                       |                                                                                                    |
| otion             |                   |                             |                       |                                                                                                    |
|                   |                   |                             |                       |                                                                                                    |
| OARCS             |                   |                             | Description FCCS to A | ARCS Load                                                                                                    |
| RCS               |                   | Pare                        | nt Location           |                                                                                                    |
| 1                 |                   |                             | Target Account        | Reconciliation Manager                                                                                                    |
| ]                 |                   | Logic Acco                  | ount Group [NONE]     | Q,                                                                                                    |
| ]Q                |                   | Check I                     | Rule Group [NONE]     | Q,                                                                                                    |
|                   |                   |                             |                       | Detach      Import Format     Source     Target     Target     Partition Key      ARCSLoad     File     TargetAR203-18800 AP     46      EBS Source     EBS Source     EBS Source     Account Reconciliation Mana     10     FCCS VisCnsl     VisCnsl     Account Reconciliation Mana     12      VisCnsl     VisCnsl     Account Reconciliation Mana     17      UK COA     UKChartofAccounts     Account Reconciliation Mana     13     ry     Fusion US COA     USChartofAccounts     Account Reconciliation Mana     7     An     Fusion US COA     USChartofAccounts     Account Reconciliation Mana     5     c     Fusion US COA     USChartofAccounts     Account Reconciliation Mana     5     c     Fusion US COA     USChartofAccounts     Account Reconciliation Mana     5     c     Fusion US COA     USChartofAccounts     Account Reconciliation Mana     5     c     Fusion US COA     USChartofAccounts     Account Reconciliation Mana     7     An     Fusion US COA     USChartofAccounts     Account Reconciliation Mana     7     An     Source File     File     Account Reconciliation Mana     6 |

## Step#4 Create Period Mapping.

In the given example, we are loading data into Jun 2019.

| Period Ma  | pping |                     |                |                     |                       |                    |                   | ② Save      | Can |
|------------|-------|---------------------|----------------|---------------------|-----------------------|--------------------|-------------------|-------------|-----|
| Global Maj | pping | Application Mapping | Source Mapping |                     |                       |                    |                   |             |     |
| View 👻     | 👍 Add | 💥 Delete » 🛃        | 🛃 Detach       |                     |                       |                    |                   |             |     |
|            |       |                     |                |                     |                       |                    |                   |             |     |
| Period Key |       | Prior Period Key    | Period Name    | Target Period Month | Target Period Quarter | Target Period Year | Target Period Day | Year Target |     |
| 6/30/2019  | 20    | 5/31/2019           | Jun 19         | June 2019           |                       |                    |                   | 2019        |     |

#### Step#5 Create Category Mapping.

| Category Mapping                   |                              |             |           |                 |  |  |  |  |  |
|------------------------------------|------------------------------|-------------|-----------|-----------------|--|--|--|--|--|
| Global Mapping Application Mapping |                              |             |           |                 |  |  |  |  |  |
| View 👻 👍 <u>A</u> dd               | View - Add 💥 Delete 🚮 Detach |             |           |                 |  |  |  |  |  |
| Category Key                       | Category                     | Description | Frequency | Target Category |  |  |  |  |  |
| 1                                  | Entered                      |             | Monthly 💌 | ENTERED         |  |  |  |  |  |
| 2                                  | Functional                   |             | Monthly 💌 | FUNCTIONAL      |  |  |  |  |  |
| 3                                  | Reporting                    |             | Monthly 💌 | REPORTING       |  |  |  |  |  |
| 4                                  | Reporting Currenci           |             | Monthly 💌 | REPORTING       |  |  |  |  |  |

#### Step#6 Create Data Load Mapping.

6.1 Account Dimension Mapping (Target is Prepayment Account 13500)

| Dimensions Account               |                         |        |           | Data Table Column UD2 |
|----------------------------------|-------------------------|--------|-----------|-----------------------|
| All Mappings Explicit Between In | Multi Dimension Like    |        |           |                       |
| View 🗸 👍 Add 💥 Delete            | Detach Validate Refresh | Nalues |           |                       |
|                                  |                         |        |           |                       |
| Source Value                     | Target Value            | Script | Rule Name | Description           |
| *                                | 13500                   | 1      | 13500     |                       |

#### 6.2 Company Mapping (Entity is Mapped to Company Target is 420)

| Dimensions Company               |                        |          | Data      | Table Column UD3 |
|----------------------------------|------------------------|----------|-----------|------------------|
| All Mappings Explicit Between In | Multi Dimension Like   |          |           |                  |
| View 🗸 👍 Add 💥 Delete            | Detach Validate Refres | h Values |           |                  |
|                                  |                        |          |           |                  |
| Source Value                     | Target Value           | Script   | Rule Name | Description      |
| *                                | 420                    | 0        | 420       |                  |

### 6.3 Profile has Multi Dimensional Selection (Account and Entity)

| Dimensions Profile                                    |                |                           |   | Data Table Column A         | CCOUNT      |                        |
|-------------------------------------------------------|----------------|---------------------------|---|-----------------------------|-------------|------------------------|
| All Mappings Explicit Between In Multi Dimension Like |                |                           |   |                             |             |                        |
| View 🗸 🕂 Add 💥 Delete 🔛 Detach Validate               | Refresh        | n Values                  |   |                             |             |                        |
| Source Value<br>UD2=[*] AND UD3=[*]                   | Edit           | Target Value<br>420-13500 |   | Q                           | Change Sign | Rule Name<br>420-13500 |
| * Rule Name 420-13500                                 |                |                           |   | * Target 420-13500<br>Value | ×           |                        |
| View 🗸 🕂 Add 💥 Delete 🚮 D                             | etach          |                           |   |                             |             |                        |
| Dimension Source                                      | Data Table Col | lumn Condition            | ١ | /alue                       |             |                        |
| Account 🗨 Account                                     | UD2            | Like                      | - | *                           |             |                        |
| Company 💌 Entity                                      | UD3            | Like                      | • | *                           |             |                        |

6.4 Source Type is SQL with Source System as Currency Key = USD

| Data L   | oad Mapping              |                      |         |        |           |          |                |
|----------|--------------------------|----------------------|---------|--------|-----------|----------|----------------|
|          | Dimensions Source Type   |                      |         |        |           | Data Tab | ole Column UD1 |
| All Mapp | ings Explicit Between In | Multi Dimension Like |         |        |           |          |                |
| View     | Add 💥 Delete             | Detach Validate      | Refrest | Values |           |          |                |
| Source   | Value                    | Taroat Value         |         | Script | Dule Name |          | Description    |
| *        |                          | #SQL                 | 9       |        | default   |          |                |
| Edit So  | ript                     |                      |         |        |           |          | ×              |
| Script   | source system',          |                      |         |        |           |          | *              |
|          | CURKEY = 'USD'           |                      |         |        |           |          |                |
|          |                          |                      |         |        |           |          | OK Cancel      |

6.5 Once all mappings are done, create Load Rule.

|                                                                                                    |                      | Your changes     | have been saved      |
|----------------------------------------------------------------------------------------------------|----------------------|------------------|----------------------|
| liew → 👍 Add 💥 Delete 🔞 Ref                                                                                     | resh Show 🗸 🌈 Detach | Execute Schedule | Cancel Schedule      |
| Status Name                                                                                                    |                      | Category Desc    | ription              |
| V FOUSTUARUS                                                                                                    |                      | Functional       |                      |
| Details                                                                                                    |                      |                  |                      |
| Name FCCST                                                                                                    | To ARCS              |                  | Description          |
| * Category Functi                                                                                               |                      |                  | Target Plan Type     |
| * Period Mapping Type Defau                                                                                     |                      |                  | * Source Cube Consol |
| View 🗸 💠 Add 💥 Delete 🔛                                                                                         | Detach               |                  |                      |
| Dimension Name<br>No data to display.                                                                           | Filter Condition     |                  | Select               |
| Source Parameters                                                                                               |                      |                  |                      |
|                                                                                                    | Value                |                  | Select               |
| Extract Dynamic Calculated Data                                                                                 | No                   |                  | Q                    |
| the second second second second second second second second second second second second second second second se |                      |                  |                      |
| Data Number of Decimal                                                                                          |                      |                  |                      |

NOTE : Make a note that the Period where is Data is being loaded, should be opened.

#### Periods

| Search | Q                    |                                   |                |
|--------|----------------------|-----------------------------------|----------------|
| Status | Name<br>October 2019 | Set Status                        | <u>O</u> pen   |
| C      | September 2019       | Import Currency Rates For         | <u>C</u> losed |
| O      | August 2019          | Import Pre-Mapped Data            | •••            |
| O      | July 2019            | Create Reconciliations            |                |
|        | June 2019            | Check For Missing Reconciliations |                |

#### 6.6 Execute Rule for Jun-2019

| Execute Rule ×          |
|-------------------------|
| Import from Source 🔽    |
| Recalculate             |
| * Start Period Jun 19 🗨 |
| * End Period Jun 19 💌   |
| Import Mode Jun 19      |
| Run Cancel              |

### 6.7 Process ID : 558 got created

| Data Load Rule          |                              |                             |                     |                 |
|-------------------------|------------------------------|-----------------------------|---------------------|-----------------|
| 🖌 Data Rule Summary     |                              |                             |                     |                 |
| View 👻 👍 Add 💥 Delete 🚷 | Refresh Show 🗸 🛃 De          | tach Execute                | Schedule            | Cancel Schedule |
| Status Name             |                              |                             | Category Desc       | ription         |
| O FCCSToARCS            | (i) Information              |                             |                     | ×               |
|                         | A process has been submitted | for extraction. Process Id: | 558 Extract Id: 485 | 01<br>          |

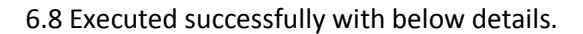

#### Process Details

| View 👻                                              | Prefres                                   | h                                             | > 🔄 🖻                | Detach                                   |              |                                                        |                                |                                                                          |
|-----------------------------------------------------|-------------------------------------------|-----------------------------------------------|----------------------|------------------------------------------|--------------|--------------------------------------------------------|--------------------------------|--------------------------------------------------------------------------|
|                                                     |                                           |                                               |                      |                                          |              |                                                        |                                |                                                                          |
| Pr                                                  | ocess ID                                  | Status                                        | Log                  | Location                                 | Process Name | Rule Name                                              | Source System                  | Target Application                                                       |
|                                                     | 558                                       | <b>a</b>                                      | Show                 | FCCS VisCnsl                             | Data Load    | FCCSToARCS                                             | EPM                            | Account Reconciliation Mana                                              |
|                                                     |                                           |                                               |                      |                                          |              |                                                        |                                |                                                                          |
|                                                     |                                           |                                               |                      |                                          |              |                                                        |                                |                                                                          |
|                                                     |                                           |                                               |                      |                                          |              |                                                        |                                |                                                                          |
|                                                     |                                           |                                               |                      |                                          |              |                                                        |                                |                                                                          |
|                                                     |                                           |                                               |                      |                                          |              |                                                        |                                |                                                                          |
|                                                     |                                           |                                               |                      |                                          |              |                                                        |                                |                                                                          |
|                                                     |                                           |                                               |                      |                                          |              |                                                        |                                |                                                                          |
|                                                     |                                           |                                               |                      |                                          |              |                                                        |                                |                                                                          |
|                                                     |                                           |                                               |                      |                                          |              |                                                        |                                |                                                                          |
|                                                     |                                           |                                               |                      |                                          | m            |                                                        |                                |                                                                          |
| Columns Hid                                         | lden2                                     |                                               |                      |                                          | III          |                                                        |                                |                                                                          |
| Columns Hid                                         | iden2                                     |                                               |                      |                                          | Ш            |                                                        |                                |                                                                          |
| Columns Hid                                         | iden2<br>s Step                           |                                               |                      |                                          | m            |                                                        |                                |                                                                          |
| Columns Hick                                        | iden2<br>s Step                           | ich                                           |                      |                                          | Ш            |                                                        |                                |                                                                          |
| Columns Hick<br>Proces<br>View View View            | iden2<br>s Step<br>Process                | ich<br>Step                                   |                      |                                          | m            | Process Start Ti                                       | me                             | Process End Time                                                         |
| Columns Hic<br>Proces<br>View V<br>Status           | s Step<br>Deta<br>Process<br>Extract      | ich<br>Step<br>data from co                   | nsolidation applica  | ation VisCnsl                            | m            | Process Start Ti<br>Jan 29, 2020 10                    | me<br>1:29:43 AM               | Process End Time<br>Jan 29, 2020 10:30:34 AM                             |
| Columns Hic<br>Proces<br>View ~<br>Status<br>View ~ | s Step<br>Process<br>Extract<br>Import of | ich<br>Step<br>data from co<br>data from file | vnsolidation applica | ation VisCnsl<br>s.dat for Period Jun 19 | m            | Process Start Ti<br>Jan 29, 2020 10<br>Jan 29, 2020 10 | me<br>1:29:43 AM<br>1:30:34 AM | Process End Time<br>Jan 29, 2020 10:30:34 AM<br>Jan 29, 2020 10:32:18 AM |

#### 6.9 Data Load Workbench

| Load Data | Import          |                   | Va                 | lidate      |                  |          | Export           |         | Check      |               |
|-----------|-----------------|-------------------|--------------------|-------------|------------------|----------|------------------|---------|------------|---------------|
| View 👻 F  | format ▼ Show ▼ | Download Template | - 🔂 🗖              | » 🛃 🛽       | Freeze 🛃 Detac   | h 👌 Wrap | 0                |         |            |               |
| 2         | Source-Account  | Profile           | Source-Source Type | Source Type | Source-Account   | Account  | Source-Entity    | Company | Amount     | Source Amount |
|           | #               | 420-13500         |                    | source syst | 51110            | 13500    | [Europe].[C_311] | 420     | 125,200.00 | 125,200.00    |
|           | #               | 420-13500         |                    | source syst | 18100            | 13500    | [Europe].[C_311] | 420     | 36,500.00  | 36,500.00     |
|           | #               | 420-13500         |                    | source syst | 29100            | 13500    | [Europe].[C_311] | 420     | 125,200.00 | 125,200.00    |
|           | #               | 420-13500         |                    | source syst | 29100            | 13500    | [Europe].[C_311] | 420     | 237,030.00 | 237,030.00    |
|           | #               | 420-13500         |                    | source syst | 18100            | 13500    | [Europe].[C_311] | 420     | 116,760.00 | 116,760.00    |
|           | #               | 420-13500         |                    | source syst | 43000            | 13500    | [Europe].[C_311] | 420     | 36,500.00  | 36,500.00     |
|           | #               | 420-13500         |                    | source syst | 51110            | 13500    | [Europe].[C_311] | 420     | 125,200.00 | 125,200.00    |
|           | #               | 420-13500         |                    | source syst | FCCS_Retained Ea | 13500    | [Europe].[C_311] | 420     | -11,200.00 | -11,200.00    |

## Step#7 Alternatively, Import Data from Periods option in ARCS.

Alternatively, Import data can also be executed directly from ARCS, Periods. Select Period and Import Data.

#### Periods

| Search | ٩              |                                   |        |
|--------|----------------|-----------------------------------|--------|
| Status | Name           | End Data A                        | ctions |
| Θ      | October 2019   | Set Status                        | •••    |
| C      | September 2019 | Import Currency Rates For         |        |
| C      | August 2019    | Import Pre-Mapped Data            |        |
| O      | July 2019      | Create Reconciliations            | • • •  |
|        | June 2019      | Check For Missing Reconciliations | ]      |

#### 7.1 Data Load (Staging, Data Load and Post Process) is pending state.

| Data Load Execution [June 2019]       | I           |             |               |         |              |                 | Lose              |  |  |  |
|---------------------------------------|-------------|-------------|---------------|---------|--------------|-----------------|-------------------|--|--|--|
| Search                                |             |             |               |         |              |                 | A <u>d</u> vanced |  |  |  |
| Name                                  | Start Date  | End Date    | Run By        | Staging | Data<br>Load | Post<br>Process | Result            |  |  |  |
| Load From FCCS                        | Jan 29, 202 |             | Administrator | 9       | G            | G               |                   |  |  |  |
| 7.2 Data Load Execution final Result. |             |             |               |         |              |                 |                   |  |  |  |
| Data Load Execution [June 2019]       |             |             |               |         |              |                 | Close             |  |  |  |
| ■Search                               |             |             |               |         |              |                 | A <u>d</u> vanced |  |  |  |
| + ∞ 🗙   👀 🕅 View -                    |             |             |               |         |              |                 |                   |  |  |  |
| Name                                  | Start Date  | End Date    | Run By        | Staging | Data<br>Load | Post<br>Process | Result            |  |  |  |
| Load From FCCS                        | Jan 29, 202 | Jan 29, 202 | Administrator |         | Ŵ            | Ŵ               |                   |  |  |  |
|                                       |             |             |               |         | Succ         | ess             |                   |  |  |  |

### 7.3 Final outcome can be seen in ARCS Reconciliations window

#### Reconciliations

| 420                        |                               |               | St Group Accounts | • •                  |                                       |                                    |  |  |
|----------------------------|-------------------------------|---------------|-------------------|----------------------|---------------------------------------|------------------------------------|--|--|
| <b>Period</b><br>June 2019 | Group Profile<br>No Condition | 🚺 Add a Filte | 🚱 Add a Filter    |                      |                                       |                                    |  |  |
| Actions                    | •                             |               |                   |                      |                                       |                                    |  |  |
| Period                     | Account ID                    |               | Name              | Status               | Source System Balance<br>(Functional) | Unexplained Di <sup>.</sup><br>(Fu |  |  |
| June 2019                  | 420-13500                     |               | Prepaids          | Open (with preparer) | 233,222,468,333.86                    | 233,222,468,3                      |  |  |